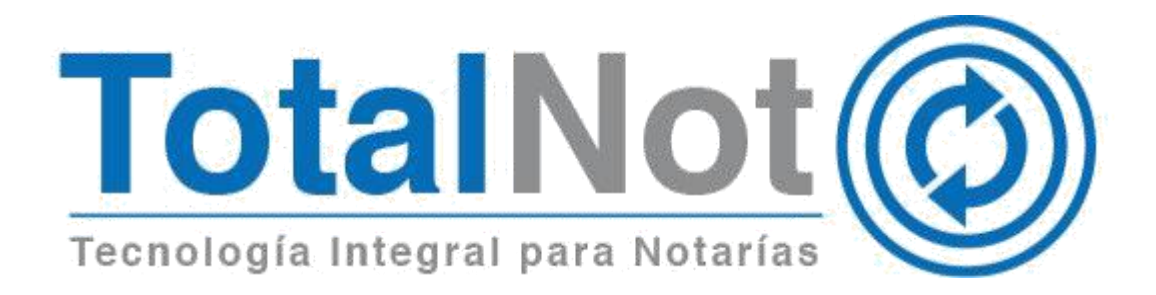

#### Distinguido Notario:

Nos es grato comunicarle las mejoras que se han incluido a la plataforma durante el mes de junio 2021.

En **TotalNot**<sup>®</sup> estamos comprometidos en brindarle las herramientas para realizar su trabajo de la manera más sencilla y eficiente. Constantemente estamos a la escucha de sus comentarios y sugerencias, por ese motivo hemos implementado en los módulos de **AdminNot**<sup>®</sup>, **ISRNot**<sup>®</sup>, **DeclaraNot plus**<sup>®</sup>, **FacturaNot**<sup>®</sup>, las siguientes mejoras:

### I. AdminNote

- 1. Manejo de avisos a la UIF.
- II. ISRNote
  - 1. Cálculo de ISR para construcciones sin enajenación de terreno.

### III. DeclaraNot plus®

- 1. Agregar operaciones acumuladas.
- 2. Columna de información en acumulados.
- 3. Eliminar escritura.

### IV. FacturaNote

1. Eliminar escritura.

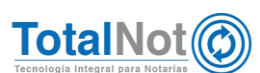

# I. AdminNot<sup>®</sup>

# 1 Expedientes sin aviso a la UIF

La UIF indica que *"Los notarios y corredores públicos que lleven a cabo la prestación de servicios de fe pública en los actos u operaciones enlistados en la fracción XII del artículo 17 de la LFPIORPI.* 

Será objeto de Aviso cuando los actos u operaciones se realicen por los montos señalados en la fracción XI del artículo 17 de la LFPIORPI".<sup>1</sup>

### **1.1 Procedimiento**

Dependiendo del "<u>Tipo de operación</u>", "<u>Monto de operación</u>" (toma en cuenta el de mayor cantidad entre monto de operación, avalúo y valor catastral), y "<u>Otorgantes</u>" que se registre en esos campos, el sistema <u>automáticamente detecta si es una</u> <u>operación reportable o no</u>. En caso que la operación no rebase el umbral, podrá elegir la opción para reportarla.

|   | AdminNot                         |                                                  | ACCIM SER                               |                         |                       |           |                    | - 576 SALIR 🕞 |
|---|----------------------------------|--------------------------------------------------|-----------------------------------------|-------------------------|-----------------------|-----------|--------------------|---------------|
| à | AdminNot / Registro d            | le expedientes y presup                          | uestos                                  | 💼 Eliminar              | 🖬 Guardar             | 🕑 Validar |                    |               |
|   |                                  | atos generales 🛛 👼 Fac                           | turación CEDI                           | organtes II Traslativ   | as de dominio 🔊 Presu | puestos   | os <b>E</b> Trámit | es            |
|   |                                  |                                                  |                                         |                         |                       |           |                    |               |
| - |                                  |                                                  | Registro para índio                     | e notarial              |                       |           |                    | <b>_</b> +    |
|   | Тіро                             | Razón social /<br>Apellido paterno               | Registro para índio<br>Apellido materno | e notarial<br>Nombre(s) | CURP                  | RFC       | Carácter           | Porcentaje    |
|   | Tipo<br>🗟 🗸                      | Razón social /<br>Apellido paterno               | Registro para índio<br>Apellido materno | e notarial<br>Nombre(s) | CURP                  | RFC       | Carácter           | Porcentaje    |
|   | Tipo<br>Ca ~<br>Ca Pers. Físic ~ | Razón social /<br>Apellido paterno<br>CABANILLAS | Registro para índio<br>Apellido materno | e notarial<br>Nombre(s) | CURP                  | RFC       | Carácter           | Porcentaje    |

1 Pestaña Otorgantes sin exceder umbral de aviso a la UIF.

<sup>&</sup>lt;sup>1</sup> Unidad de Inteligencia Financiera (s/f). Recuperado de https://www.uif.gob.mx/es/uif/nacional

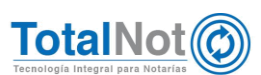

| - | AdminNot                                                                                  |                                                                                                    |                                                        |                         |                                |                                         | 576 SALIR €      |
|---|-------------------------------------------------------------------------------------------|----------------------------------------------------------------------------------------------------|--------------------------------------------------------|-------------------------|--------------------------------|-----------------------------------------|------------------|
| 2 | AdminNot / Registro de expediente                                                         | s y presupuestos                                                                                                |                                                        | _                       |                                | Even 000152 /                           | Fre 190621 0     |
|   |                                                                                           |                                                                                                    | 🔲 Eliminar 📑 Gu                                        | lardar                  | 🖉 Validar                      | Exp. 0001557                            | LSC. 190021-0    |
|   | Avisos!                                                                                   |                                                                                                    |                                                        |                         |                                |                                         |                  |
|   | EXPEDIENTE CON ESCRITURA No. 1                                                            | 90621-0 ASIGNADA protocolo: Or                                                                                  | rdinario                                               |                         |                                |                                         |                  |
|   | LFPIORPI OPERACION VULNERABLE                                                             | Y REPORTABLE POR EXCEDER UN                                                                                     | IBRAL EN EL MONTO DE LA C                              | PERACION                |                                |                                         |                  |
|   | OPERACION REPORTABLE PARA: VAI                                                            | ERIO ROMORO ALCIANORA                                                                                           |                                                        |                         |                                |                                         |                  |
|   |                                                                                           |                                                                                                    |                                                        |                         |                                |                                         |                  |
|   | OPERACION REPORTABLE PARA: ALC                                                            | CAZAR MUMIN KONCE AND ONCO                                                                                      |                                                        |                         |                                |                                         |                  |
| 2 | OPERACION REPORTABLE PARA: ALC                                                            | CAZAR BUBIN JONCE ANTONIO                                                                                       |                                                        |                         |                                |                                         |                  |
| 2 | OPERACION REPORTABLE PARA: ALC                                                            | CAZAR BUBIN JOBCE ANDONIO                                                                                       |                                                        |                         |                                |                                         | _                |
| Ì | OPERACION REPORTABLE PARA: ALC                                                            | CAZAR BUBIN (CBC) ANDONO                                                                                        | organtes 🛛 🖳 Traslativas de c                          | dominio 🕥 Presu         | puestos 🖺 Antici               | pos <b>E</b> Trámite                    | es               |
| 3 | OPERACION REPORTABLE PARA: ALC                                                            | CAZAR BUEN COLO ANDRO                                                                                           | organtes 🔐 Traslativas de c                            | dominio 🕲 Presu         | puestos 🖥 Antici               | pos E <b>T</b> Trámite                  | es               |
| 2 | OPERACION REPORTABLE PARA: ALC                                                            | AZAR BUEN OOC ANONO<br>B Facturación CFDI                                                                       | organtes 🔛 Traslativas de c                            | dominio 🛛 🕲 Presu       | puestos 🛛 🖪 Anticij            | pos E <b>t</b> Trámit                   | es               |
|   | DerACION REPORTABLE PARA: ALC                                                             | CAZAR BUEN COCE ANDORO<br>B Facturación CFDI Coco<br>Registro para indi<br>ocial / Apellido materno<br>paterno  | organtes Traslativas de o<br>ice notarial<br>Nombre(s) | dominio ③ Presu<br>CURP | puestos <b>B</b> Antici<br>RFC | pos E Trámito<br>Carácter               | es<br>Porcentaje |
|   | Deracion Reportable PARA: ALC<br>Datos generale<br>Tipo Razón s<br>Apellido               | CAZAR BUEN CRC2 AADONO<br>B Facturación CFDI<br>Registro para indi<br>octal /<br>Apellido materno               | organtes Traslativas de o<br>ice notarial<br>Nombre(s) | dominio 🕲 Presu<br>CURP | puestos 🖥 Anticij<br>RFC       | pos E Trámite<br>Carácter               | es<br>Porcentaje |
| Ì | Deracion Reportable PARA: ALC Datos generale Tipo Razón s Apellido Da Pers. Fisiv ALCAZAR | AZAR BURN CRC2 AND CO<br>B Facturación CFDI 48 Ot<br>Registro para Indi<br>Occial / Apellido materno<br>paterno | organtes Traslativas de o<br>ice notarial<br>Nombre(s) | dominio 🕲 Presu<br>CURP | puestos 🖹 Anticij<br>RFC       | pos E∎ Trámit<br>Carácter<br>ENAJENAN ✓ | Porcentaje       |

2 Pestaña Otorgantes, avisa si es reportable para alguno de los otorgantes.

| Ξ             | AdminNot                             |                    |                       |                      |                                | ARACTO1010104A - 576    | SALIR € |
|---------------|--------------------------------------|--------------------|-----------------------|----------------------|--------------------------------|-------------------------|---------|
| E.            | AdminNot / Registro de expedientes y | presupuestos       | 💼 Elimina             | ar 🕞 Guardar         | 🗢 Validar                      |                         |         |
| ×             | 🖨 Datos generales                    | 👼 Facturación CFDI | 🐣 Otorgantes 👖 Tra    | aslativas de dominio | S Presupuestos                 | ticipos E Trámites      |         |
| -             |                                      |                    | Operaciones trasl     | lativas de dominio   |                                |                         |         |
| t2            |                                      | Tipo de inmueble:  | Terreno 🗸             |                      | Valor catastral:               | 270,000.00              |         |
|               |                                      | Valor avalúo:      | 310,000.00            | Valor de con         | strucciones no habitacionales: |                         |         |
| <i>&lt;</i> > |                                      |                    | Datos del             | inmueble             |                                |                         |         |
|               | Calle:                               | MUTCH              | Manzana:              |                      | Número exterior:               | 108i                    |         |
|               | Número interior:                     |                    | Lote:                 |                      |                                |                         |         |
|               | Entre calles:                        |                    | C.P.:                 | 02800                |                                | Seleccione una coinci 🗸 |         |
|               | Estado:                              |                    | Municipio / Alcaldía: | AZCAPOTZALCO         | Ciudad:                        |                         |         |
|               | Colonia:                             | NUEVA SANTA MARÍA  |                       |                      |                                |                         |         |

3 Pestaña Traslativa de dominio indicando valor avalúo y catastral.

| ≡        | AdminNot                    |                              | CONTRACTOR DATA        | OMUNI 10            |            |           | AAAAA          | iot e.t.e 570   | SALIR €     |
|----------|-----------------------------|------------------------------|------------------------|---------------------|------------|-----------|----------------|-----------------|-------------|
| Ea       | AdminNot / Registro de expe | dientes y presupuestos       | 💼 Elimina              | r 🕞 Guardar         |            | 🖌 Validar |                |                 |             |
| ×        | 📛 Datos ge                  | enerales 🛛 🖟 Facturación CFD | )  🚢 Otorgantes 📱 Tra: | slativas de dominio | (S) Pre    | supuestos | 🖥 Anticipos 🕇  | Trámites        |             |
| 2        | Consultar y/o me            | odificar expediente: 🖪       |                        | 0≴                  |            |           | Fecha:         | 19/06/20        | 21 🕲        |
| t:       | Tipo de operación:          | COMPRAVENTA                  |                        |                     | •          |           | Notario:       | AB 🛤 🖬 🗰 🏗      | I GANITHI - |
| <b>.</b> | Descripción de operación:   | COMPRAVENTA                  |                        |                     |            | uic       |                |                 |             |
| 14       | Institución:                | NO VALIDAR BUFETE            | Abogado:               | NO VALIDAR ABOGADO  | <b>v</b>   | UI        | Operación      | reportable      | e: NO       |
|          | Asistente:                  | NO VALIDAR SECRETARIA 🗸      | Abogado 2:             | NO VALIDAR ABOGADO  | <b>)</b> ~ |           | ¿Desea reporta | r la operación? | ~           |
|          | Monto de operación:         | 300,000.00                   | Moneda:                | Pesos MXN           | ~          |           |                |                 |             |
|          | Observaciones:              |                              |                        |                     |            |           |                |                 | No          |
|          |                             |                              | Datos de               | contacto            |            |           |                |                 | <u> </u>    |

4 Pestaña de Datos generales, seleccionar sí o no "Desea reportar la operación".

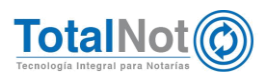

# 1.2 Opción de selección para reportar

 Seleccionar "SI" o "NO", en el recuadro UIF. Si selecciona "NO", situando el puntero en la imagen de información ("i"), aparece una leyenda que indica el número del usuario que está realizando la acción.

| =   | AdminNot                               |                               | ACCENTER/INCOLDUCED   | BALLESC             |                                   | Award to to that an - 57      | 6 SALIR 🕞 |
|-----|----------------------------------------|-------------------------------|-----------------------|---------------------|-----------------------------------|-------------------------------|-----------|
| Ea. | AdminNot / Registro de expe            | dientes y presupuestos        | 💼 Elimina             | r 🖬 Guardar         | <table-cell> Validar</table-cell> |                               |           |
| ×   | Avisos!<br>LFPIORPI. Operacion no Repo | rtable, modificada manualm    | ente a Reportable     |                     |                                   |                               |           |
| -   |                                        |                               |                       |                     |                                   |                               |           |
| t:  | 🖿 Datos ge                             | enerales 🛛 👼 Facturación CF   | DI 😬 Otorgantes 📱 Tra | slativas de dominio | Presupuestos                      | 🕏 Anticipos 🛛 🗖 Trámites      |           |
|     | Consultar y/o m                        | odificar expediente: 🛐        |                       | 0 \$                |                                   | Fecha: 19/06/20               | 21 🕲      |
|     | Tipo de operación:                     | COMPRAVENTA                   |                       |                     | •                                 | Notario: AB                   |           |
|     | Descripción de operación:              | COMPRAVENTA                   |                       |                     | UİF                               |                               |           |
|     | Institución:                           | NO VALIDAR BUFETE V           | Abogado:              | NO VALIDAR ABOGADO  | ~                                 | Operación reportable:         | No        |
|     | Asistente:                             | NO VALIDAR SECRETARIA $~\sim$ | Abogado 2:            | NO VALIDAR ABOGADO  | ~                                 | ¿Desea reportar la operación? | Si ~      |
|     | Monto de operación:                    | 300,000.00                    | Moneda:               | Pesos MXN           | ~                                 |                               | - 1       |
|     | Observaciones:                         |                               |                       |                     |                                   |                               | No        |
|     |                                        |                               | Datos de              | contacto            |                                   |                               | 51        |

5 Pestaña Datos generales, seleccionando "SI".

| =       | AdminNot                                                                                    |                                                                               | TEST PARA DIMBRAD                             | om.                   |                 | TESTERIORUMUR - 576 SALIR 🗭           |
|---------|---------------------------------------------------------------------------------------------|-------------------------------------------------------------------------------|-----------------------------------------------|-----------------------|-----------------|---------------------------------------|
| Ea.     | AdminNot / Registro de expe                                                                 | dientes y presupuestos                                                        | 💼 Elimi                                       | nar 🕞 Guardar         | 🔗 Valida        | r Exp. 000153 / Esc. 190621 - 0       |
|         | Avisos!<br>EXPEDIENTE CON ESCRITURA<br>LFPIORPI OPERACION VULNE<br>OPERACION REPORTABLE PAR | No. 190621-0 ASIGNADA p<br>RABLE Y REPORTABLE POR E<br>RA: VALERIO ROMANO MOL | rotocolo: Ordinario<br>XCEDER UMBRAL EN EL MC | INTO DE LA OPERACIO   | N               |                                       |
| ¢><br>× | OPERACION REPORTABLE PAR                                                                    | RA: ALCAZAR RUBER DE C                                                        | DI 🐣 Otorgantes 🖩 T                           | raslativas de dominio | ③ Presupuestos  | 🛱 Anticipos 📑 Trámites                |
|         | Consultar y/o me                                                                            | odificar expediente: 🖹                                                        | 000153                                        | 0\$                   |                 | Fecha: 19/06/2021 🕲                   |
|         | Tipo de operación:                                                                          | COMPRAVENTA                                                                   |                                               |                       | •               | Notario: DC December 200 CHI V        |
|         | Descripción de operación:                                                                   | COMPRAVENTA                                                                   |                                               |                       | UİF             |                                       |
|         | Institución:                                                                                | Seleccione 🗸                                                                  | Abogado                                       | : Seleccione          | ~               | Operación reportable: Si              |
|         | Asistente:                                                                                  | Seleccione v                                                                  | Abogado                                       | Acción solicitada por | el usuario: 001 | 👔 ¿Desea reportar la operación? 🛛 📉 👻 |
|         | Monto de operación:                                                                         | 2,000,000.00                                                                  | Moneda                                        | e: Pesos MXN          | ~               |                                       |
|         | Observaciones:                                                                              |                                                                               |                                               |                       |                 |                                       |

6 Pestaña Datos generales, seleccionando "NO" e indica usuario que lleva la acción.

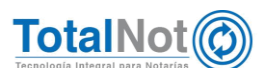

2. En el menú principal de AdminNot, en Tablero de gestión y seguimiento, clic en Expedientes y escrituras.

| ≡ IR AL PANEL |                               | R.F.C.: TIS CONCOUNT USUARI | IO: 576 EMPRESA:            | EST FARA TIMORAL           | om                                                  | CERRAR SESIÓN 🕞 |
|---------------|-------------------------------|-----------------------------|-----------------------------|----------------------------|-----------------------------------------------------|-----------------|
|               |                               | <u>A</u>                    | dministración<br>Notarial   | ot                         |                                                     |                 |
|               |                               |                             |                             |                            |                                                     | )               |
|               | Expedientes y<br>presupuestos | Control de Prote            | Tablero d                   | e gestión y seg            | notar<br>guimiento                                  | ial             |
|               |                               |                             | 6                           |                            |                                                     |                 |
|               |                               |                             | Expedientes y<br>escrituras | Seguimiento<br>de trámites | Derechos<br>Cobrados /<br>Pagados /<br>Comprobables |                 |
|               |                               | 7 Ingresar a                | Expedientes                 | y escrituras.              |                                                     |                 |

3. Visualizar la leyenda de "Operación reportable al a UIF" dependiendo si se modificó a NO reportable o SI reportable.

| ≡   | AdminNot                      |                                         |                     |                             | NULTRI                      |                          |            |                |                     | 61861 - 576 SA       | LIR 🔂       |
|-----|-------------------------------|-----------------------------------------|---------------------|-----------------------------|-----------------------------|--------------------------|------------|----------------|---------------------|----------------------|-------------|
|     | AdminNot / Tabler             | ro de gestión y                         | seguimiento / Re    | eporte de expedier<br>Q Bús | ntes y escrit<br>queda de e | uras<br>xpedientes y esc | rituras 🔻  | <b>⊘</b> Va    | alidar              |                      |             |
|     | Reportes:                     | Expedi                                  | entes del 01-01-20  | 21 al 30-06-2021            |                             | Total                    | de Exp: 30 | Escrituras: 19 |                     | 2 《 〈 〉              | »           |
| ×   | Ver No. Exp.                  | Fecha Exp.                              | No. Esc.            | Fecha firma                 | Libro                       | Folios                   |            | Operación      | Trámites            | Abogado(s)           | Institución |
|     | 000152                        | 24-MAY-2021                             | 5152 - 0            | 29-JUN-2021                 | 33                          | 30 - 34                  | COMPRAVE   | ATA            | 0/1                 |                      |             |
| ER. | UIF Código de                 | cliente: CADD                           | Nombre              | de cliente: CAS             | TILLO                       | OWNEL ENALOW             | Notario    | <b>):</b>      |                     |                      | •••         |
|     | Operación reportable a la UIF | TRACLES M                               | ARA TIRIDA          | Δ                           | dauirente                   | BAVTH                    | 0.0000000  | BAVT - COLOR   | CHICK IN CONTROL    | 100.00 %             | 5           |
| <>  | Otorgantes: CAF               | RRASCO                                  | POLICE DWIC         | E                           | najenante                   | CAPD                     | 1117009    | CAPD           | CPRC/W              | 100.00 %             | 5           |
|     | 000153                        | 19-JUN-2021                             | 190621 - 0          | 19-JUN-2021                 | 3                           | 200 - 203                | COMPRAVE   | ITA            | 0/6                 |                      |             |
|     | Código de                     | cliente: AALC                           | Nombre<br>Settio Ad | de cliente: ALM             | ARAZ LORI                   | A CINITYA NUNC           | A Notario  | DC             |                     |                      | •••         |
|     | Otorgantes: ALC               | Cazar Illini .<br>Lerio <b>Romand</b> i | ARCANE AND          | E                           | najenante<br>dquirente      | AARJ<br>VARA             | TDARGE.    | AARJ           | CREEKSE<br>KOVEMEND | 100.00 %<br>100.00 % | 5           |
|     | 000154                        | 30-JUN-2021                             |                     |                             |                             |                          | COMPRAVE   | ATA            | 3/5                 |                      |             |
|     | UIF Código de                 | cliente: GAZM                           | Nombre              | de cliente: MAR             |                             | and cavacia              | Notario    | HC             |                     |                      | •••         |
|     | Operación reportable a la UIF | -                                       | Makeri              |                             |                             |                          |            |                |                     |                      |             |
|     | GAI                           | rcía                                    | AND ALCANDAD        | A                           | dquirente                   | GAZM                     | 1012101    | GAZM           | TOPMPOT             | 100.00 %             | 5           |
|     | ALC                           | CAZAR                                   | ORIGE AND ON SOME   | E                           | najenante                   | AARJ                     | 12404      | AARJ           | GRU 8/108           | 100.00 %             | 5           |

8 Seguimiento de operaciones con y sin leyenda de "Operación reportable a la UIF".

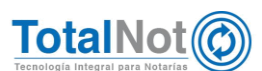

## 1.3 Visualizar en DeclaraNot plus

4. Ingresar Panel de gestión de avisos, en el módulo de DeclaraNot plus.

Si se seleccionó "NO", la leyenda en la columna de "Avisos UIF", indica que la operación se modificó manualmente.

| DeclaraNot Plus |                             |                   |                                                             |                                                    |                        | [ R.F.C.: [11711000001 ]   [ EMPRESA:                                         |                               | 🖦 ]   [ USUARIO: 576 ] SALIR 🖗      |
|-----------------|-----------------------------|-------------------|-------------------------------------------------------------|----------------------------------------------------|------------------------|-------------------------------------------------------------------------------|-------------------------------|-------------------------------------|
| 🗑 GESTIÓN       | DE AVISOS                   | Y EXPOR           | TACIÓN DE DATOS PARA DECLAR                                 | ANOT                                               |                        |                                                                               | Inicio / I                    | DeclaraNot Plus / Gestión de avisos |
| EJECUTAR        |                             | ACUMULAI          | OOS O PAGINA PREV.                                          | SGTE. PAGINA O                                     |                        |                                                                               |                               | • VALIDAR FORMA                     |
|                 | Tipo Dec                    | GES               | TIÓN DE DECLA<br>Enajenación, 2=Adquisición, 3=Om<br>Archiv | RACION<br>isión de presentaci<br>o DeclaraNot gene | IES Y AV               | VISOS DECLARAN<br>4=Identificación de socios o accionis<br>ente de generar: × | NOT PLU<br>tas, 5=Actividades | S<br>s vulnerables                  |
|                 |                             |                   | FILTRO POR R                                                | ANGO DE FECHAS                                     | DE FIRMA DEL:          | 190621 AL: 190621                                                             |                               |                                     |
|                 |                             |                   | FILTRO POR                                                  | RANGO NÚMERO I                                     | DE ESCRITURA:          | Q AL: Q                                                                       |                               |                                     |
|                 |                             |                   | FI                                                          | LTRO POR TIPO D                                    | E OPERACIÓN:           | Todas                                                                         | •                             |                                     |
|                 |                             |                   | FILTRO P                                                    | OR CATEGORÍAS D                                    | E OPERACIÓN:           | Todas v                                                                       |                               |                                     |
|                 |                             |                   | FILTRO F                                                    | RESPECTO AL UMB                                    | RAL DE AVISO:          | Todas v                                                                       |                               |                                     |
|                 |                             |                   | FILTRO P                                                    | OR ESTATUS DE P                                    | RESENTACIÓN:           | Todos v                                                                       |                               |                                     |
| N*<br>ESCRITURA | FECHA<br>FIRMA<br>ESCRITURA | CÓDIGO<br>NOTARIO | CLIENTE                                                     | TIPO OPERACIÓN                                     |                        | AVISOS UIF                                                                    | TIPO DECLARANOT               | CARGAR ACUSES ACEPTACIÓN SAT        |
| 190621 - 0      | 19-JUN-21                   | DC                | saved 1942 or 1,4426 or and M                               | Compraventa                                        | LFPIORPI, Operadion Re | portable, modificada manualmente a no Reportable                              | 1 0 2 0 5 0<br>X X X          | NO SE HAN CARGADO ACUSES            |

9 Leyenda: "LFPIORPI. Operación Reportable, modificada manualmente a no Reportable".

Si se seleccionó "SÍ", aunque no sea reportable, le permite generar el txt para subirlo al Declaranot en línea.

| DeclaraNot Plus |           |          |            |                    | [ R.F.C.                                               | AAA010101AAA ]   [ EMPR    | RESA: ACCEM SERVICIOS EMPRESAR  | IALES SC ]   [ USUARIO: 576 ] SALIR 🕀    |
|-----------------|-----------|----------|------------|--------------------|--------------------------------------------------------|----------------------------|---------------------------------|------------------------------------------|
| 🖗 GESTIÓN       | DE AVISOS | S Y EXPO | RTACIÓN I  | DE DATOS PARA E    | ECLARANOT                                              |                            | Inici                           | o / DeclaraNot Plus / Gestión de avisos  |
| EJECUTAR        |           | ACUMUL   | ADOS       | O PAGINA PREV.     | SGTE. PAGINA O                                         |                            |                                 | • VALIDAR FORMA                          |
|                 |           | GE       | ÓITZ       |                    |                                                        |                            |                                 | 115                                      |
|                 | Tipo Dec  | claraNot | 1=Enaienad | ión. 2=Adquisición | 3=Omisión de presentación de inscripciór               | 4=Identificación de s      | socios o accionistas. 5=Activid | ades vulnerables                         |
|                 |           |          |            |                    | Archivo DeclaraNot generado: 🗸 🛛 Pene                  | ,<br>liente de generar: 🗙  |                                 |                                          |
|                 |           |          |            | ETI TRO            | POR RANGO DE FECHAS DE ETRMA DEL:                      | 100121 mm AL:              | 120721                          |                                          |
|                 |           |          |            | FUT                | O DOR RANGO NÚMERO DE ESCRITURA:                       | 190521                     |                                 |                                          |
|                 |           |          |            | TIL I              |                                                        | Q 190821                   | AL: Q 190621                    |                                          |
|                 |           |          |            |                    | FILTRO POR TIPO DE OPERACIÓN.                          | Todas                      | •                               |                                          |
|                 |           |          |            | FI                 | LTRO POR CATEGORÍAS DE OPERACIÓN:                      | Todas v                    |                                 |                                          |
|                 |           |          |            | F                  | ILTRO RESPECTO AL UMBRAL DE AVISO:                     | Todas v                    |                                 |                                          |
|                 |           |          |            | FI                 | LTRO POR ESTATUS DE PRESENTACIÓN:                      | Todos v                    |                                 |                                          |
|                 |           |          |            |                    |                                                        |                            |                                 |                                          |
| N°              | FECHA     | CÓDIGO   |            |                    |                                                        |                            |                                 |                                          |
| ESCRITURA       | ESCRITURA | NOTARIO  | CLIENTE    | TIPO OPERACIÓN     | AVISOS UIF                                             |                            | TIPO DECLARANOT                 | CARGAR ACUSES ACEPTACIÓN SAT             |
| 190621 - 0      | 19-JUN-21 | AB       |            | Compraventa        | Operacion vulnerable NO reportable. Monto operacion no | excede tope de \$1,433,920 | 1 O 2 O 5 O<br>X X X            | NO SE HAN CARGADO ACUSES<br>Cargar Acuse |
|                 |           |          |            |                    |                                                        |                            |                                 |                                          |

10 Leyenda: "LFPIORPI. Operación NO Reportable.

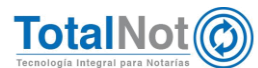

# II. ISRNot<sup>®</sup>

# 1 Cálculo de ISR para construcciones sin enajenación de terreno

Aplica sólo en inmuebles de "Construcción habitacional" y "Construcción uso comercial". Se habilita cuando se requiere realizar el cálculo de ISR, únicamente de la construcción, sin tomar en cuenta el terreno.

### **1.1 Procedimiento**

1. En el proceso de "Operación", en el campo de "Tipo de inmueble", seleccionar el inmueble que se requiere.

| t                          |                                                     |                                        |
|----------------------------|-----------------------------------------------------|----------------------------------------|
|                            | Dperación Adquisiciones Enajenantes Deducciones Res | utado                                  |
|                            | SIGLERITE >                                         | Resumen del Cálculo<br>Operación       |
| Operación                  |                                                     | Monto enajenación: \$0.00              |
| No. Expediente:            | INPC(s):                                            | Impuestos                              |
|                            | Metodo de ajuste:                                   | ISR a la Federación: \$0.00            |
| No. Escritura:<br>111111   | AJUSTE MIXTO ~                                      | ISR a la Entidad: \$0.00               |
| Too inmueble *             | Comentarios:                                        | Totales                                |
|                            | ·                                                   | ISR Provisional: \$0.00                |
| SELECCIONAR                |                                                     | and the state of the late of the state |
| TERRENO                    | Por favor, selecciona un objeto de la lista.        | ISH per Adquisicion: 50.00             |
| TERRENO USO COMERCIAL      |                                                     |                                        |
| CONSTRUCCION HABITACIONAL  |                                                     |                                        |
| CONSTRUCTION USO COMERCIAL |                                                     |                                        |

11 Selección de tipo de inmueble.

2. Ingresar el monto de enajenación de la construcción.

|                                                                    | 0peración Adquisiciones Enajenantes De | duccones Resultado               |  |
|--------------------------------------------------------------------|----------------------------------------|----------------------------------|--|
| Operación                                                          | 6×42.06                                | Resumen del Cálculo<br>Operación |  |
| No. Expediente.<br>505999                                          | INPD(s):<br>Valor: 112.419 Del 2021/5  | Impuestos                        |  |
| No. Escritura:                                                     | Metodo de ajuste:<br>AJUSTE MIKTO      | ISR a la Federación: \$0.00      |  |
| Tipo inmuebie:<br>CONSTRUCCIÓN HABITACIONAL ~                      | Comentarios:                           | Totales                          |  |
| ¿Sin enajenación de terreno?                                       |                                        | ISR por Adquisición: \$0.00      |  |
|                                                                    |                                        |                                  |  |
| Monto enajenación del Terreno:<br>\$ 0.00                          |                                        |                                  |  |
| Fecha calculo :<br>95/0000000<br>Fecha calculo :<br>95 / 07 / 2021 | >                                      |                                  |  |

12 Monto de la enajenación.

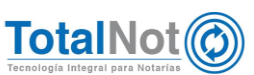

3. Continuar con el resto del cálculo hasta el resultado. Descargar los documentos necesarios.

#### NOTARIA PUBLICA

Notario: DAVID

Expediente: 999999 Fecha del cálculo: 2021-07-05 INPC (2021-5):112.419

No. Escritura: 111,111 Tipo de inmueble: Construcción Habitacional Solo construcción

#### **RESUMEN DE CÁLCULO DE IMPUESTO SOBRE LA RENTA (ISR)**

| Enajenantes nacionales = 1, exentos = 0, extranjeros = 0: |                |
|-----------------------------------------------------------|----------------|
| Método de ajuste seleccionado:                            | Mixto          |
| Monto de la enajenación del terreno:                      | \$0.00         |
| Monto de la enajenación de la construcción:               | \$2,000,000.00 |
| Monto total de la enajenación:                            | \$2,000,000.00 |
| TOTALES                                                   |                |
| Monto total de enajenación exento:                        | \$0.00         |
| Costo de adquisición actualizado total:                   | \$1,163,761.22 |
| Ganancia gravable total:                                  | \$836,238.78   |
| ISR por enajenación a la federación:                      | \$4,777.00     |
| ISR por enajenación a la entidad federativa:              | \$41,812.00    |
| Total del ISR por enajenación:                            | \$46,589.00    |

13 PDF con el resultado del cálculo.

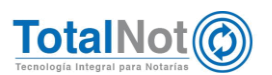

# III. DeclaraNot Plus®

## 1 Agregar operaciones acumuladas

#### Ombral de Identificación:

Algunas de las Actividades Vulnerables comprendidas en el Artículo 17 de la Ley Federal para la Prevención e Identificación de Operaciones con Recursos de Procedencia Ilícita son consideradas como tales por el simple hecho de su realización, a otras más se les otorga este carácter cuando el monto de algún acto u operación excede la cantidad establecida en la Ley Federal para la Prevención e Identificación de Operaciones con Recursos de Procedencia Ilícita.

Ombral de Aviso:

Otra de las obligaciones de quienes realizan Actividades Vulnerables, es la presentación de Avisos a la Secretaría de Hacienda y Crédito Público sobre las operaciones que sus Clientes o usuarios lleven a cabo por un monto superior al establecido en la Ley Federal para la Prevención e Identificación de Operaciones con Recursos de Procedencia Ilícita. De similar manera que con la obligación de identificación, en algunas actividades el Aviso se presenta por la simple realización de la actividad, mientras que en otros existe un umbral de Aviso.<sup>2</sup>

<sup>&</sup>lt;sup>2</sup> Ley Federal para la Prevención e Identificación de Operaciones con Recursos de Procedencia Ilícita, Umbrales de Identificación y Aviso. Recuperado de: https://sppld.sat.gob.mx/pld/interiores/umbrales.html

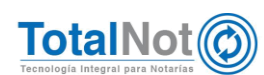

| Actividad                                                                                               | Umb<br>Identif | ral de<br>icación | Umb     | ral de aviso   |
|----------------------------------------------------------------------------------------------------|----------------|-------------------|---------|----------------|
|                                                                                                    | UMA*           | M.N.**            | UMA*    | M.N.**         |
| Transmisión o constitución de derechos reales<br>sobre inmuebles                                        | Siempre        | Siempre           | 16,000  | \$1,351,840.00 |
| Otorgamiento de poderes para actos de<br>administración o dominio otorgados con carácter<br>irrevocable | Siempre        | Siempre           | Siempre | Siempre        |
| Constitución de personas morales y su<br>modificación patrimonial                                       | Siempre        | Siempre           | 8,025   | \$678,032.25   |
| Constitución o modificación de fideicomisos<br>traslativos de dominio o de garantía sobre<br>inmuebles  | Siempre        | Siempre           | 8,025   | \$678,032.25   |
| Otorgamiento de contratos de mutuo o crédito,<br>con o sin garantía                                     | Siempre        | Siempre           | Siempre | Siempre        |

14 Umbrales de la Prestación de fe pública por notarios públicos respecto de.3

Específicamente en las traslativas de dominio, el notario requiere de un <u>control que</u> monitoree y vigile, si en los últimos seis meses, alguno de los otorgantes involucrados en la operación, exceda el umbral de acumulación. En caso que exceda, el notario está obligado a dar aviso.

El aviso se hace en la operación que rebasa este umbral, adicionando las operaciones relacionadas; es decir, las operaciones previas que llevaron a superar el umbral. A esto se le llama acumulados.

### **1.1 Procedimiento**

1. Ingresar a "Panel de gestión de avisos".

Declara Series DECLARANOT PLUS

https: https://sppld.sat.gob.mx/pld/interiores/umbrales.html

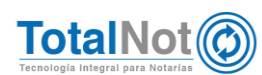

<sup>&</sup>lt;sup>3</sup> Ley Federal para la Prevención e Identificación de Operaciones con Recursos de Procedencia Ilícita, Umbrales de Identificación y Aviso. Recuperado de:

 En "Filtro por rango de fechas", de forma predeterminada se viene un periodo de seis meses hacia atrás, tomando en cuenta la fecha actual. Clic en VALIDAR FORMA y EJECUTAR.

| DeclaraNot Plus  |                      |                          |                        |                   | [ R.F.C.: ] [ EMPRESA:                                             |   |
|------------------|----------------------|--------------------------|------------------------|-------------------|--------------------------------------------------------------------|---|
| 📦 GESTIÓN DE AVI | SOS Y EXPORTACIÓN    | DE DATOS PARA DECL       | ARANOT                 |                   | Inicio / DeclaraNot Pl                                             | s |
| CONSULTAR        | ACUMULADOS           | O PAGINA PREV.           | SGTE. PAGINA O         |                   | •                                                                  | v |
|                  |                      |                          |                        |                   |                                                                    |   |
|                  |                      |                          |                        |                   |                                                                    |   |
|                  | GESTIÓ               | N DE DECL                | ARACION                | ES Y AV           | ISOS DECLARANOT PLUS                                               |   |
| Tipo             | DeclaraNot 1=Enajena | ción, 2=Adquisición, 3=0 | Omisión de presentació | n de inscripción, | 4=Identificación de socios o accionistas, 5=Actividades vulnerable | 5 |
|                  |                      | Arc                      | hivo DeclaraNot gener  | ndo: 🗸 🛛 Pendi    | iente de generar: 🗙                                                |   |
|                  |                      | FILTRO POR               | RANGO DE FECHAS D      | E FIRMA DEL:      | 040121 m AL: 060721 m                                              |   |
|                  |                      | FILTRO PO                | OR RANGO NÚMERO D      | ESCRITURA:        | Q AL: Q                                                            |   |

| FILTRO POR RANGO NÚMERO DE ESCRITURA:   Q   ALT   Q     FILTRO POR TIPO DE OPERACIÓN:   Todas   I     FILTRO POR CATEGORÍAS DE OPERACIÓN:   Todas   I     FILTRO RESPECTO AL UMBRAL DE AVISO:   Todas   I     FILTRO POR ESTATUS DE PRESENTACIÓN:   Todas   I | FILTRO POR RANGO DE FECHAS DE FIRMA DEL: | 040121 AL: 060721 |
|----------------------------------------------------------------------------------------------------|------------------------------------------|-------------------|
| FILTRO POR TIPO DE OPERACIÓN:   Todas     FILTRO POR CATEGORÍAS DE OPERACIÓN:   Todas     FILTRO RESPECTO AL UMBRAL DE AVISO:   Todas     FILTRO POR ESTATUS DE PRESENTACIÓN:   Todos                                                                         | FILTRO POR RANGO NÚMERO DE ESCRITURA:    | Q AL: Q           |
| FILTRO POR CATEGORÍAS DE OPERACIÓN:   Todas     FILTRO RESPECTO AL UMBRAL DE AVISO:   Todas     FILTRO POR ESTATUS DE PRESENTACIÓN:   Todos                                                                                                    | FILTRO POR TIPO DE OPERACIÓN:            | Todas 🔹           |
| FILTRO RESPECTO AL UMBRAL DE AVISO:   Todas   ~     FILTRO POR ESTATUS DE PRESENTACIÓN:   Todos   ~                                                                                                    | FILTRO POR CATEGORÍAS DE OPERACIÓN:      | Todas v           |
| FILTRO POR ESTATUS DE PRESENTACIÓN: Todos v                                                                                                    | FILTRO RESPECTO AL UMBRAL DE AVISO:      | Todas V           |
|                                                                                                    | FILTRO POR ESTATUS DE PRESENTACIÓN:      | Todos v           |

El sistema proporciona todas las operaciones de ese rango de fecha. En la columna "AVISOS UIF". Se visualizan diferentes leyendas.

| DeclaraNot Plus |                             |                   |                           |                | [ R.F.C.:                                                                                                    |                      | .]   [ USUARIO: 576 ] SALIR              |
|-----------------|-----------------------------|-------------------|---------------------------|----------------|----------------------------------------------------------------------------------------------------|----------------------|------------------------------------------|
| 🗑 GESTIÓI       | DE AVISOS                   | S Y EXPOR         | TACIÓN DE DATOS PARA DECL | ARANOT         |                                                                                                    | Inicio / De          | claraNot Plus / Gestión de avisos        |
| EJECUTA         | R                           | ACUMULAI          | OOS Ø PAGINA PREV.        | SGTE. PAGINA O |                                                                                                    |                      | • VALIDAR FORMA                          |
| N°<br>ESCRITURA | FECHA<br>FIRMA<br>ESCRITURA | CÓDIGO<br>NOTARIO | CLIENTE                   | TIPO OPERACIÓN | AVISOS UIF                                                                                                    | TIPO<br>DECLARANOT   | CARGAR ACUSES ACEPTACIÓN<br>SAT          |
| 000988 - 0      | 29-MAR-21                   | DC                | YONATAN                   | Compraventa    | Operadon Reportable por exceder ACUMULADOS de algun(os)<br>compandidente(s)<br>Excede ACUMULADOS para: ALCAZAR en en el el en el compandidente por estar RELACIONADA con la escrituza 601670 | 102050<br>X X X      | NO SE HAN CARGADO ACUSES<br>Cargar Acuse |
| 000971 - 0      | 30-MAR-21                   | DC                | HERNANDEZ                 | Compraventa    | Operación Reportable por axoader ACUMULADOS de algun(os)<br>compareidente(s)<br>Excede ACUMULADOS para: ALMARAZ<br>Reportable por estar RELACIONADA con la excitura 005769                   | 102050<br>X X ✓      | NO SE HAN CARGADO ACUSES                 |
| 001029-0        | 10-MAR-21                   | DC                | CINCE                     | Compraventa    | Operation Reportable por exceder ACUMULADOS de algun(es)<br>comparediente(s)<br>Excede ACUMULADOS para: ALIMARAZ<br>Excede ACUMULADOS para: ALCAZAR<br>Excede ACUMULADOS para: ALCAZAR       | 102050<br>XXX        | No SE HAN CARGADO ACUSES<br>Cargar Acuse |
| 001670 - 0      | 01-JUL-21                   | HC                | MARIO                     | Compraventa    | Operacion vulnerable SI reportable. Monto operacion EXCEDE tope de<br>\$1,433,920                                                                                                    | 1 O 2 O 5 O<br>X X X | NO SE HAN CARGADO ACUSES                 |

16 Operación que indica estar relacionada con escritura en rojo.

 En el "Tipo de Declaranot", seleccionar el número 5 para generar el archivo TXT de la operación que indica relación (en caso de no haberlo generado con anterioridad).

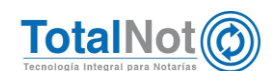

| DeclaraNot                              | AVISO DE ACTIVIDADES VULNERABLES<br>ESCRITURA:000968          | R.F.C.: 1011000000000000000000000000000000000 | EMPRESA: 11-51 MJRA<br>11-50 MJRO 11-1 | VALIDAR | APLICAR SA |
|-----------------------------------------|---------------------------------------------------------------|-----------------------------------------------|----------------------------------------|---------|------------|
| AVISOS!<br>SE HA GRABADO SATISFACTORIAN | MENTE LA INFORMACION                                          |                                               |                                        |         |            |
| SE HAN GENERADO CORRECTAME              | ENTE LOS SIGUIENTES ARCHIVOS .bd (PARA DECLARANOT_web -AV     | NSO UIF- )                                    |                                        |         |            |
|                                         |                                                               |                                               |                                        |         | Descargar  |
| 1 Datos del aviso                       |                                                               |                                               |                                        |         |            |
| 2 Datos de la(s) pers                   | ona(s) que solicita(n) la formalización del in:               | strumento público                             |                                        |         |            |
| 3 Detalle de la(s) ope                  | eración(es) o acto(s)                                         |                                               |                                        |         |            |
| ¿Operación r                            | reportable por exceder ACUMULADOS de                          | algún(os) compareciente                       | (s)?* : No                             | ~       |            |
| 3 Detaile de la(s) ope                  | eración(es) o acto(s)<br>reportable por exceder ACUMULADOS de | algún(os) compareciente                       | (s)?* : No                             | v       |            |

17 Generación de TXT Aviso UIF operación relacionada con escritura 001670.

4. Ingresar a la operación que indica relación. El sistema automáticamente va a agregar la(s) operación(es) anterior(es) relacionada(s), a la que causa el Aviso a la UIF, indicando cuántas escrituras relacionadas preexistentes se encuentran.

| D |                                                  | AVISO DE ACTIVIDADES VULNERABLES<br>ESCRITURA:001670                    | R.F.C.: 11 51 10 100<br>USUARIO: 576 | EMPRESA: 1101 MARA<br>1 MIEMBO HI I | VALIDAR APLICAR | SALIR |
|---|--------------------------------------------------|-------------------------------------------------------------------------|--------------------------------------|-------------------------------------|-----------------|-------|
|   | AVISOS!<br>SE HA GRABADO SATISFACTORIAN          | IENTE LA INFORMACION                                                    |                                      |                                     |                 | ^     |
|   | SE HAN GENERADO CORRECTAME                       | INTE LOS SIGUIENTES ARCHIVOS .txt (PARA DECLARANOT_web -AV              | ISO UIF- )                           |                                     |                 |       |
|   | /u/TXT/UIF/AVISOS/1                              | _AVIUIF_ACU_001670-0_web.btt                                            |                                      |                                     |                 | ~     |
|   | 1 Datos del aviso                                |                                                                         |                                      |                                     |                 |       |
|   | 2 Datos de la(s) perso<br>3 Detalle de la(s) ope | ona(s) que solicita(n) la formalización del ins<br>ración(es) o acto(s) | strumento público                    |                                     |                 |       |
|   | ¿Operación r                                     | reportable por exceder ACUMULADOS de                                    | algún(os) comparecien                | te(s)?* : Si                        | ~               |       |
|   |                                                  | Escr                                                                    | ituras relacionadas pre              | existentes                          |                 |       |
|   | Nº 1: 0009                                       | i <mark>68</mark> 0                                                     |                                      |                                     |                 |       |

18 Escrituras relacionadas para declarar acumulados.

 Generar el txt donde se encuentran la operación que causo el Aviso a la UIF, y las preexistentes que el sistema detectó acumulados para alguno de los otorgantes.

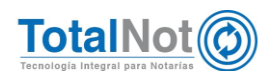

# 2 Columna de información en herramienta ACUMULADOS

Se agrega una columna de información, para que puedan identificar por tipo de operación cada uno de los acumulados en caso de existir.

## 2.1 Procedimiento

1. Clic en el botón de "ACUMULADOS".

| DeclaraNot Plus |                    |                   |                | [R.F.C.: AAA010101AAA]][EMPRESA: ACCEM SERVICIOS EMPRESARIALES SC]][USUARIO: 1] SALIR® |
|-----------------|--------------------|-------------------|----------------|----------------------------------------------------------------------------------------|
| 🗑 GESTIÓN DE AV | ISOS Y EXPORTACIÓN | DE DATOS PARA DEC | LARANOT        | Inicio / DeclaraNot Plus / Gestión de avisos                                           |
| CONSULTAR       | ACUMULADOS         | O PAGINA PREV.    | SGTE. PAGINA O | • VALIDAR FORMA                                                                        |

GESTIÓN DE DECLARACIONES Y AVISOS DECLARANOT PLUS

2. Ingresar información en los filtros en caso de requerirse.

La información se presenta de la siguiente forma:

| ≡ FacturaNot                                        |                                  |                                                             |                  |                   | EMPRES                   |                                             |                      |      |                           | SALIR (+ |
|-----------------------------------------------------|----------------------------------|-------------------------------------------------------------|------------------|-------------------|--------------------------|---------------------------------------------|----------------------|------|---------------------------|----------|
| CENTRALE DE ACUMULADOS POR COMPARECIENTE (LFPIORPI) |                                  |                                                             |                  |                   |                          |                                             |                      |      |                           |          |
| CONSULTAR O PAGINA PREV. SGTE. PAGINA O             |                                  |                                                             |                  |                   |                          |                                             |                      |      |                           |          |
|                                                     |                                  |                                                             |                  |                   |                          |                                             |                      |      |                           |          |
| CURP / RFC                                          | NOMBRE / DENOMINACIÓN (CARACTER) | TIPO OPERACIÓN                                              | NO.<br>ESCRITURA | FECHA DE<br>FIRMA | MONTO TOTAL<br>OPERACIÓN | MONTO<br>PROPORCIONAL<br>DE LA<br>OPERACIÓN | ACUMULADO<br>PERIODO | INFO | EXCEDENTE<br>SOBRE UMBRAL | NOT.     |
| CAP                                                 | CARRASCO-                        | CONSTITUCIÓN DE SOCIEDADES                                  | 000430           | 08-DIC-20         | \$ 300,000.00            | \$ 60,000.00                                | \$ 60,000.00         | 6    | \$ .00                    | AB       |
| CATHORN CONDITION                                   | CARRASCO<br>(ADQUIRENTE)         | COMPRAVENTA                                                 | 000432           | 22-ABR-21         | \$ 200,000.00            | \$ 200,000.00                               | \$ 200,000.00        | 0    | \$ .00                    | AB       |
| CAP                                                 | CARRASCO.<br>(ACCIONISTA)        | PROTOCOLIZACIÓN DE<br>DOCUMENTOS DE EMPRESAS<br>EXTRANJERAS | 000435           | 26-ABR-21         | \$ 100,000.00            | \$ 100,000.00                               | \$ 160,000.00        | 0    | \$ .00                    |          |
| CAP                                                 | CARRASCO.                        | FIDEICOMISO TRASLATIVO DE<br>DOMINIO                        | 000438           | 21-ABR-21         | \$ 700,000.00            | \$ .00                                      | \$ .00               | 0    | \$ .00                    |          |
| CAPINE                                              | CARRASCO.                        | FIDEICOMISO TRASLATIVO DE<br>DOMINIO                        | 000438           | 21-ABR-21         | \$ 700,000.00            | \$ 700,000.00                               | \$ 700,000.00        | 0    | \$ .00                    |          |
| CAP-ING CONTROL OF                                  | CARRASCO<br>(ADQUIRENTE)         | COMPRAVENTA                                                 | 000438           | 13-MAY-21         | \$ 1,300,000.00          | \$ 1,300,000.00                             | \$ 1,500,000.00      | 0    | \$ 66,080.00              |          |
| CAP                                                 | CARRASCO                         | COMPRAVENTA                                                 | 000441           | 11-MAY-21         | \$ 500,000.00            | \$ 500,000.00                               | \$ 2,000,000.00      | 0    | \$ 566,080.00             | RH       |
| CAP-                                                | CARRASCO                         | COMPRAVENTA                                                 | 000532           | 17-MAY-21         | \$ 302,000.00            | \$ 302,000.00                               | \$ 2,302,000.00      | 0    | \$ 868,080.00             | AB       |

19 Acumulados por categorías.

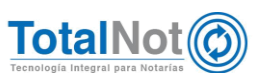

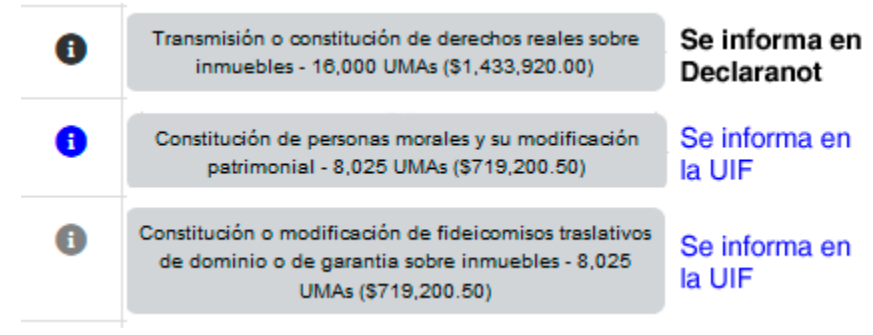

20 Información que se despliega al posicionar el cursor en el ícono de INFO.

### 3 Eliminar escritura

Facilita el control de acumulados en caso que se utilice el campo de sufijo para el mismo inmueble y que no se sumen montos. No permite eliminar escrituras si ya se generó un CFDI con complemento y/o retenciones, así como archivos txt de declaraciones.

## 3.1 Procedimiento

1. Ingresar a Registro de escrituras

Declara

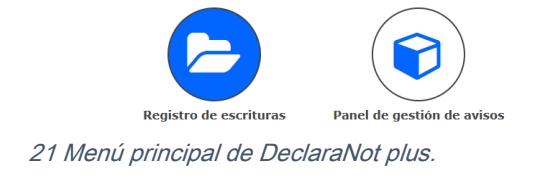

2. Ingresar el número de escritura, en caso de haber puesto sufijo, ingresarlo también. Clic en VALIDAR FORMA.

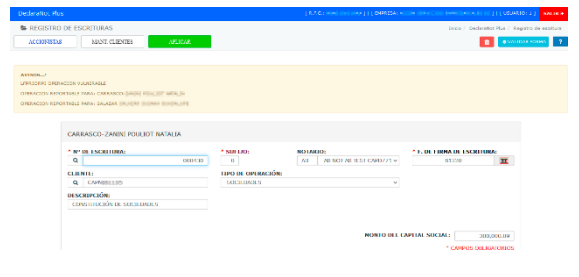

22 Escritura que se desea eliminar.

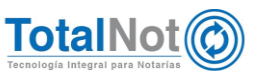

3. Clic en el botón de eliminar escritura.

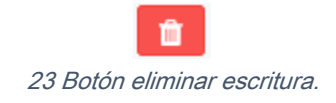

4. Aparece un mensaje para confirmar o cancelar la cancelación de la escritura.

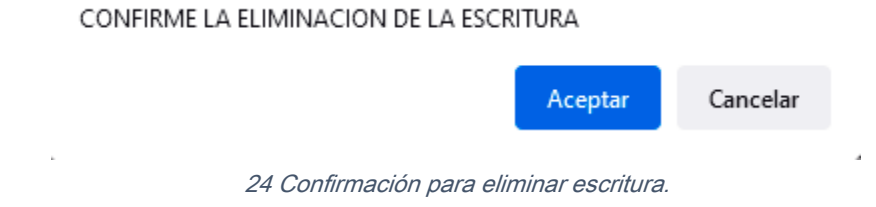

# IV. FacturaNot®

# 1 Eliminar escritura

Se agrega la herramienta para eliminar escrituras y tener una mejor gestión de las mismas en la plataforma. No permite eliminar escrituras si ya se generó un CFDI con complemento y/o retenciones, así como archivos txt de declaraciones.

### 1.1Procedimiento

1. Ingresar a Comprobantes y a CFDI de retenciones de ISR e IVA (actividad notarial).

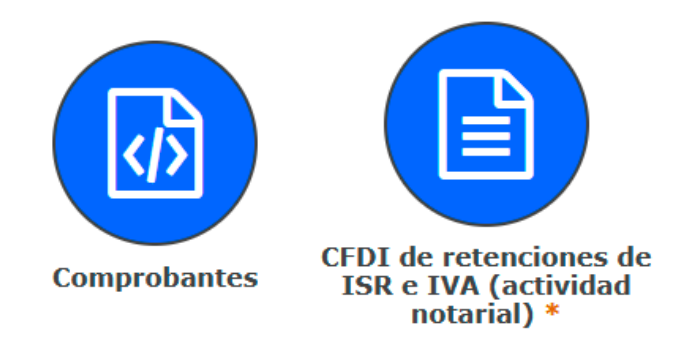

25 Ingreso.

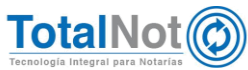

2. Ingresar el número de escritura, en caso de haber puesto sufijo, ingresarlo también. Clic en VALIDAR FORMA.

| REGISTRO DE        | ESCRITURAS                                                                                                    |                                |                                                     |             |                                       | Inicia                    | Declaration Plus / A | egatro de |
|--------------------|----------------------------------------------------------------------------------------------------|--------------------------------|-----------------------------------------------------|-------------|---------------------------------------|---------------------------|----------------------|-----------|
| ACCIONISTAS        | MANT CLIENTES                                                                                                    | APLICAR                        |                                                     |             |                                       |                           |                      | IDAR FORM |
|                    |                                                                                                    |                                |                                                     |             |                                       |                           |                      |           |
|                    |                                                                                                    |                                |                                                     |             |                                       |                           |                      |           |
| AVISOS!            |                                                                                                    |                                |                                                     |             |                                       |                           |                      |           |
| PPRIDEPL OPERACION | NI VOLNERABLE                                                                                                    |                                |                                                     |             |                                       |                           |                      |           |
| OPERACION REPORTAB | BLE PARAL CARRASCO (Intella)                                                                                                   | PERSONAL PROPERTY.             |                                                     |             |                                       |                           |                      |           |
| DPERACION REPORTAB | BLE PARA: SALAZAR DE HER                                                                                                    | COMPANY STATES                 |                                                     |             |                                       |                           |                      |           |
|                    |                                                                                                    |                                |                                                     |             |                                       |                           |                      |           |
|                    |                                                                                                    |                                |                                                     |             |                                       |                           |                      |           |
|                    |                                                                                                    |                                |                                                     |             |                                       |                           |                      |           |
|                    |                                                                                                    |                                |                                                     |             |                                       |                           |                      |           |
| C                  | ARRASCO-ZANINI POUL                                                                                                    | JOT NATALIA                    |                                                     |             |                                       |                           |                      |           |
| C                  | ARRASCO-ZANINI POUL                                                                                                    | ALLATAN TOL                    |                                                     |             |                                       |                           |                      |           |
| •                  | ARRASCO-ZANINI POUL                                                                                                    | JOT NATALIA                    | * SUFIJO:                                           | NOTAL       | uo:                                   | * F. DE FIRMA DE          | ESCRITURA:           |           |
|                    | ARRASCO-ZANINI POUL                                                                                                    | ALLATAN TOL                    | • SUF130:                                           | NOTAI<br>AB | BO:<br>AB NOT AB TEST CAPD771 √       | • F. DE FIRMA DE<br>81220 | ESCRITURA:           |           |
|                    | ARRASCO-ZANINI POUL<br>Nº DE ESCRITURA:<br>Q                                                                                   | JOT NATALIA                    | * SUFLIO:                                           | AB          | BO:<br>AB NOT AB TEST CAPD771 ✓       | • F. DE FIRMA DE<br>81220 | ESCRITURA:           |           |
|                    | ARRASCO-ZANINI POUL<br>N° DE ESCRITURA:<br>Q<br>LIENTE:<br>Q CAPNEBLLID                                                        | ALIATAN TOL                    | * SUFIJO:<br>D.<br>TIPO DE OPERACIÓN:<br>SOCIEDADES | AB          | AB NOT AB TEST CAPD771 V              | • F. DE FIRMA DE<br>81220 | ESCRITURA:           |           |
|                    | ARRASCO-ZANINI POUL<br>N° DE ESCRITURA:<br>Q<br>LIENTE:<br>Q<br>CAPNEDLIJO<br>ESCRIPCIÓN:                                      | 000430                         | • SUF130:<br>D<br>TIPO DE OPERACIÓN:<br>SOCIEDADES  | NOTAI<br>AB | AB NOT AB TEST CAPD771 V              | • F. DE FIRMA DE<br>81220 | ESCRITURA:           |           |
|                    | ARRASCO-ZANINI POUL<br>Nº DE ESCRITURA:<br>Q.<br>LIENTE:<br>Q. CAPNERLEIO<br>ESCRIPCIÓN:<br>CONSTITUCIÓN DE SOCIEI             | JOT NATALIA                    | • SUFIJO:<br>0<br>TIPO DE OPERACIÓN:<br>SOCIEDADES  | AB          | BO:<br>AB NOT AB TEST CAPD771 V       | • F. DE FIRMA DE<br>81220 | ESCRITURA:           |           |
|                    | ARRASCO-ZANINI POUL<br>N° DE ESCRITURA:<br>Q<br>LIENTE:<br>Q CAPNERLES<br>ESCRIPCIÓN:<br>CONSTITUCIÓN DE SOCIEC                | JOT NATALIA<br>000430<br>MDES  | • SUFIJO:<br>0<br>TIPO DE OPERACIÓN:<br>SOCIEDADES  | AB          | EIO:<br>AB NOT AB TEST CAPO771 v      | • F. DE FIRMA DE<br>81220 | ESCRITURA:           |           |
|                    | ARRASCO-ZANINI POUL<br>Nº DE ESCRITURA:<br>Q<br>LIENTE:<br>Q CAPNERLISS<br>ESCRIPCIÓN :<br>CONSTITUCIÓN DE SOCIEC              | JOT NATALIA<br>000430<br>MADES | • SUFIJO:<br>0.<br>TIPO DE OPERACIÓN:<br>SOCIEDADES | AB          | BIO:<br>AB NOT AB TEST CAPO771 ↓<br>↓ | * F. DE FIRMA DE<br>81220 | ESCRITURA:           |           |
|                    | ARRASCO-ZANINI POUL<br>Nº DE ESCRITURA:<br>Q<br>LIENTE:<br>Q CAPNERLING<br>ESCRIPCIÓN:<br>CONSTITUCIÓN DE SOCIEC               | 000430<br>MDE5                 | • SUFLIO:<br>0<br>TIPO DE OPERACIÓN:<br>SOCIEDADES  | AB          | NO:<br>AB NOT AB TEST CAPO771 v       | • F. DE FIRMA DE<br>81220 | ESCRITURA:           |           |
|                    | ARRASCO-ZANINI POUL<br>N° DE ESCRITURA:<br>Q<br>LIENTE:<br>LIENTE:<br>Q<br>CAPNERLISS<br>ESCRIPCIÓN:<br>CONSTITUCIÓN DE SOCIED | 000430<br>MDE5                 | * SUFIDO:<br>0<br>TIPO DE OPERACIÓN:<br>SOCIEDADES  | AB          | NO:<br>AB NOT AB TEST CAPO773 V<br>V  | * F. DE FIRMA DE<br>81220 | BSCRITURA:           |           |

26 Escritura que se desea eliminar.

3. Clic en el botón de eliminar escritura.

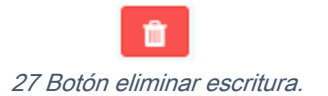

4. Aparece un mensaje para confirmar o cancelar la cancelación de la escritura.

CONFIRME LA ELIMINACION DE LA ESCRITURA

|    |                        | Aceptar         | Cancelar |
|----|------------------------|-----------------|----------|
| 28 | Confirmación para elin | ninar escritura | 1.       |

Por último le recordamos que en nuestro centro de soporte técnico, estamos para ayudarle a resolver sus dudas y atentos a sus comentarios.

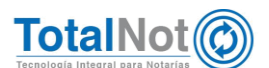